## メールアドレス設定マニュアル 【ご注意】このマニュアルは、こむ1会PCのメールソフト「Sylpheed」専用のマニュアルです。

ゴ mail@comonenet.com - Sylpheed 3.7.0 🛛 🗍 ① メールソフト「Sylpheed」を起動 ファイル(F) 編集(E) 表示(V) メッセージ(M) ツール(T) 設定(C) パプ(H) ė q. 2) 上部のアイコンメニューから フォルダ すべて ▼ 検索: 件名または差出人を検索 「アドレス」を選択 🛢 🖆 メール箱 (MH) ✔ 図 @ 件名 受信箱 (331) ▶ 送信控 🗐 アドレス帳 ③ アドレス帳画面の左枠メニューから ファイル(F) 編集(E) アドレス(A) ツール(T) ヘルプ(H) 「アドレス帳」を選択 (3) 💶 🕨 アドレス帳 > 名前 CSV Import ◎ 自動登録アドレス ₽ vCard ④ アドレス帳の下の「CSVImport」を選択 🗊 アドレス帳 ファイル(F) 編集(E) アドレス(A) ツール(T) ヘルプ(H) □ | ▶ アドレス帳 ▲ 雷子メールアドレ 名前 (4)♀ 002-テーブライブラリ 中西 lifeischallenge. 🗖 🛍 CSV Import ○ 003 ほのぼの 葦田 豊子 ashida-51.mem □ 一音送信 ◎ 004-宝塚点字友の会 佐藤 m 314513@yal ⑤ 登録されたアドレスの一覧が表示される。 ◎ 007-ほほえみ·栗林誠 kuri5739\_devou 自動登録アドレス 🔒 008-さわやか-青木 6667hioh@jcor 表示されたアドレスの中から、変更したい ₽ vCard 5 8 008-さわやか・大西 onichan@jttk.za 名前を選択し、ダブルクリックする。 월 009-すくらむ・松原理恵 matsuri090400 ◎ 010-要約筆記・宝塚サマリー baaxu830@jttk ◎ 011-福田 万千子/宝塚外出介助の会 mt\_kf\_kd923@ ◎ 013-障害者情報クラブ sjcil@hotmail.c ◎ 016-支久の合 由田 non-7kauki16-5 田律子 guri sanka@gaia.eonet.ne.in inosou-sat ī. 道 人物の詳細を編集 X 5 913 410 ⑥ 選択した人の基本データ(名前)が 、村 drop8668 基本データ 電子メールアドレス ユーザの属性 表示される。 m0217om 1794@ore 326-ランチボックス・原 孝雄 (6) 表示名 )671@nift 原 1891@yaho 姓 afu-junko2 自己 名 孝雄 hiro.y@for guri sanka@gaja.eonet.ne.jp 田徑 🗾 人物の詳細を編集 - 326-ランチボックス・原 孝雄 x (7) 表上部の「電子メールアドレス」を 、村 基本データ 電子メールアドレス ユーザの属性 クリックし、メールアドレスを変更⑧ ~ 上に移動 電子メール アドレス 別名 備考 hrtko@zeus.eonet.ne.jp Ξ -下に移動 (8) ΈĒ 削除 ⑨ 最後に右メニューの「変更」をクリック。 V (I) 電子メールアドレス 変更 ット 別名 追加 ット 備考 クリア キャンセル(C) OK 松 田宏一 tanidahrkz@jttk.zaq.ne.jp